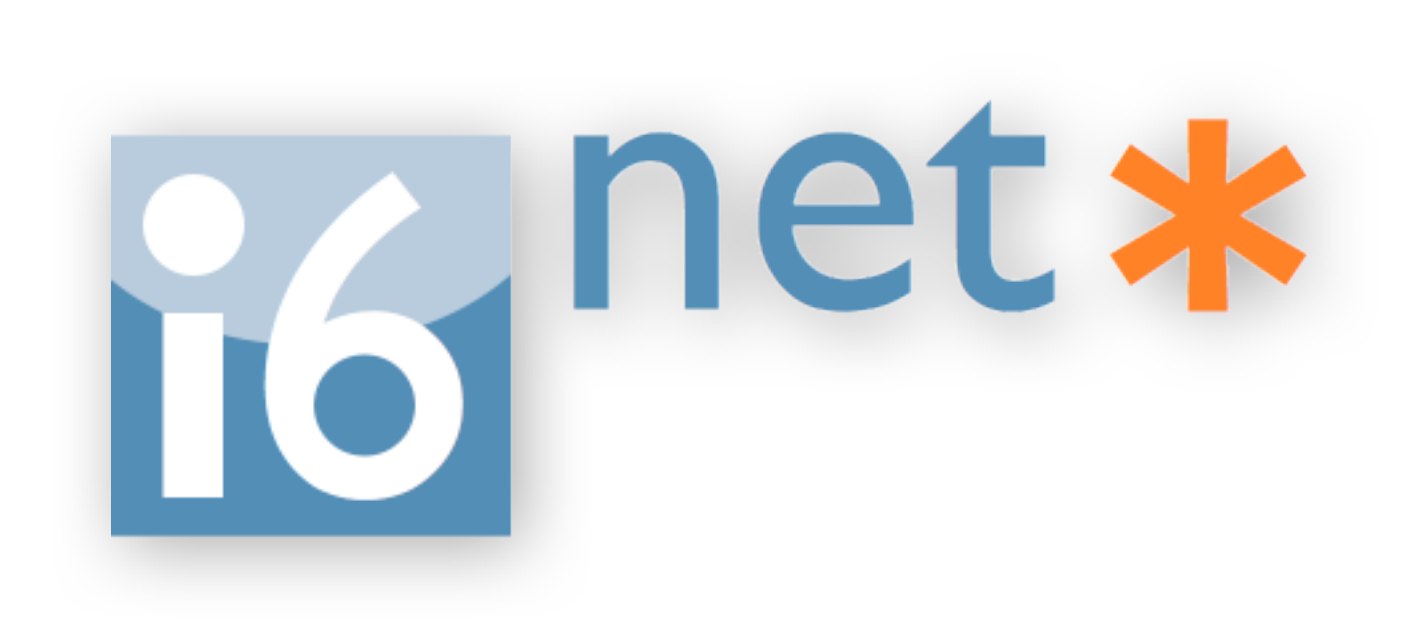

# Web Phone Online Demo User Guide

### 2013

## System Requirements

- Any Computer with Windows / Mac / Linux
- Any Web Browser (IE, Firefox, Safari, Opera, Chrome...)
- Any Internet access (WIFI, Hotspot, ADSL, 3G, ...)
- Flash Player 10 or upper (99% already installed)
- Webcam + Microphone + Speakers
- 2 persons for peer-to-peer videocall...;-)

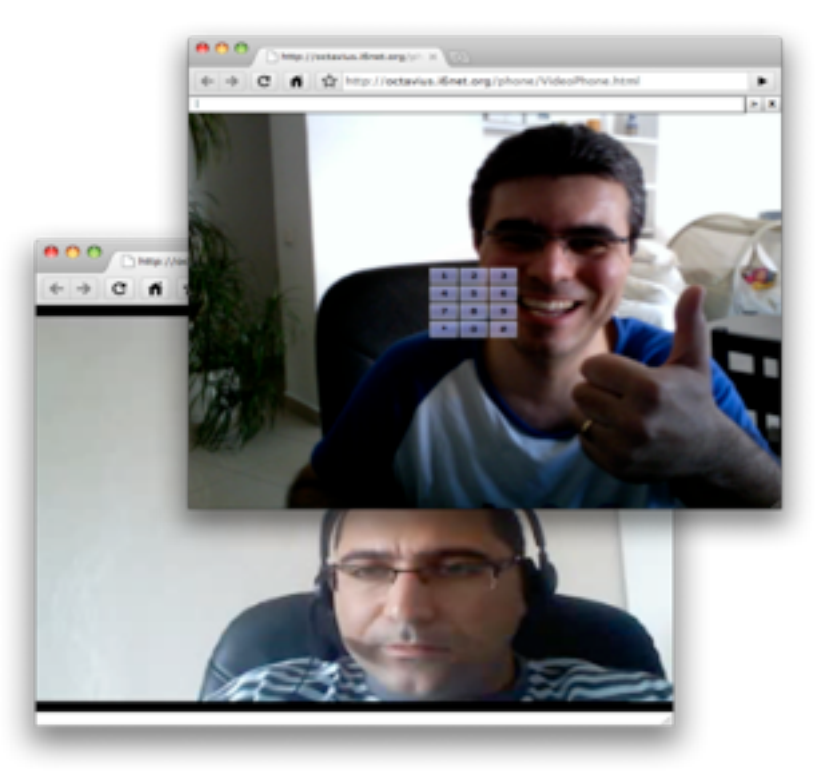

## Videocalling from the web...

#### **Web Browser**

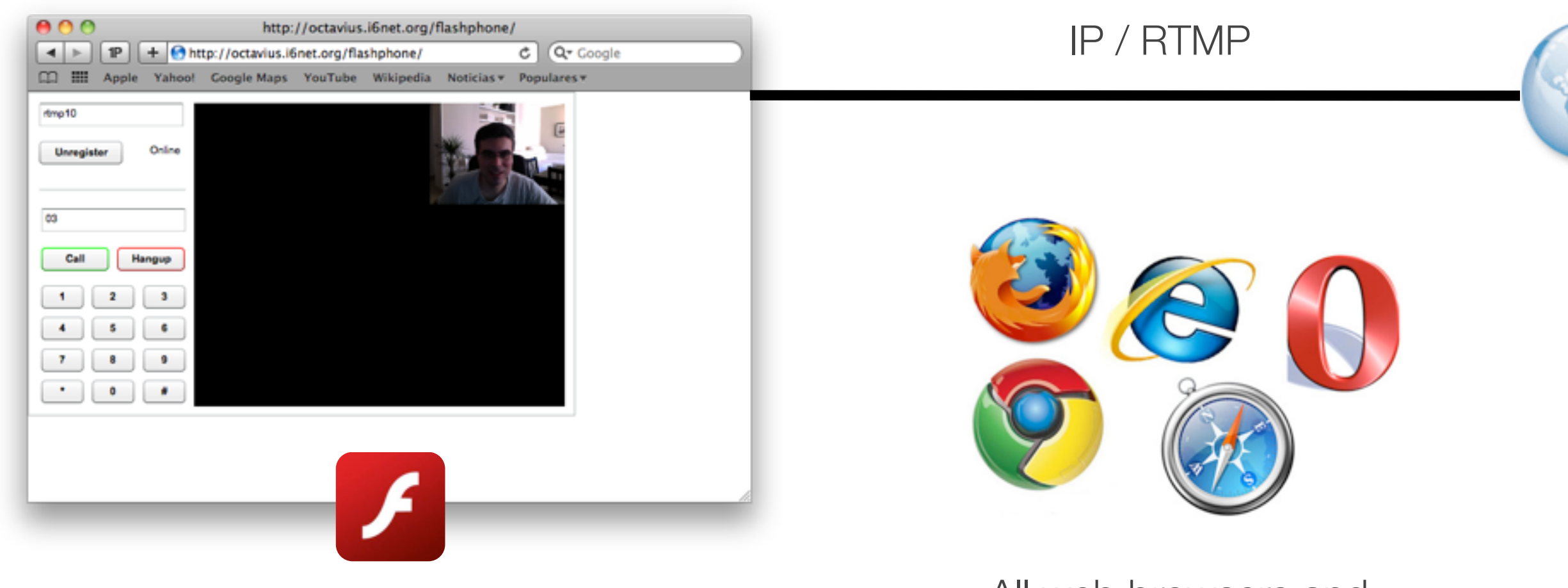

Flash Player

Adobe Flash® is the industry leading web application environment, present in web browsers on 99% of the world's computers. Flash can access the webcam and microphone on a PC and works through any firewall. All web browsers and Operating Systems

## Connected to any channel

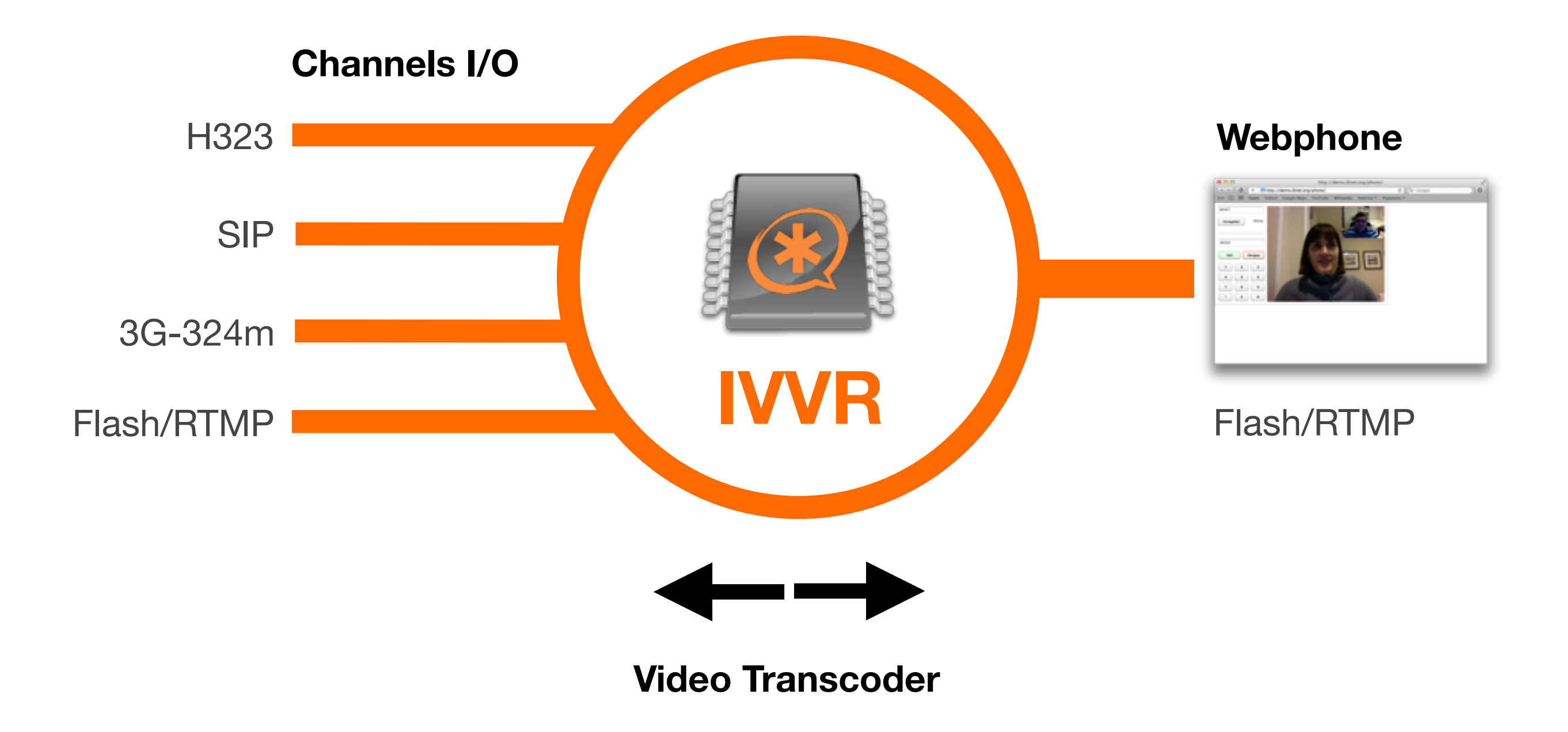

## Web Phone Security

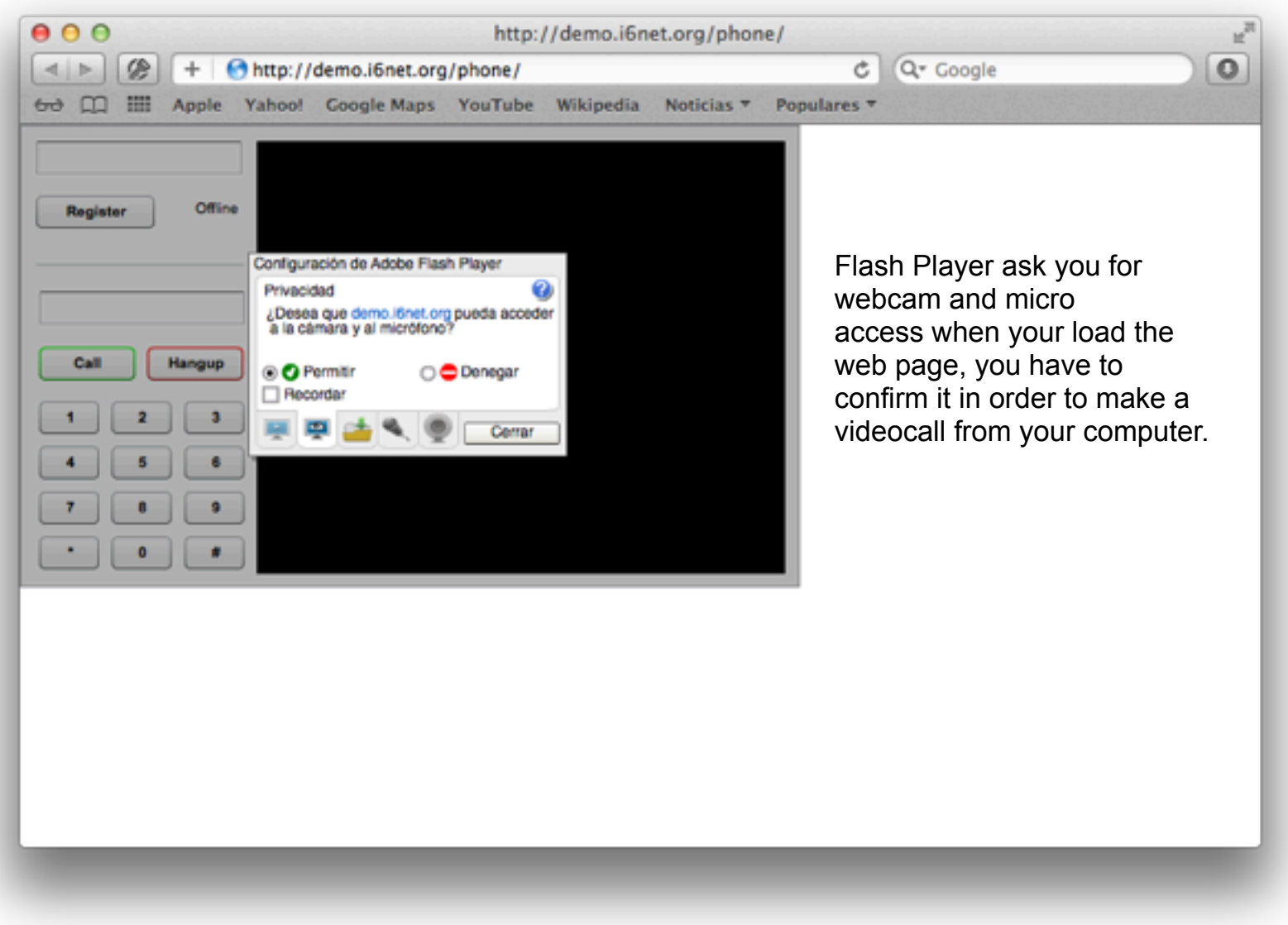

#### **Flash Player Security Settings Panel**

## Web Phone main elements

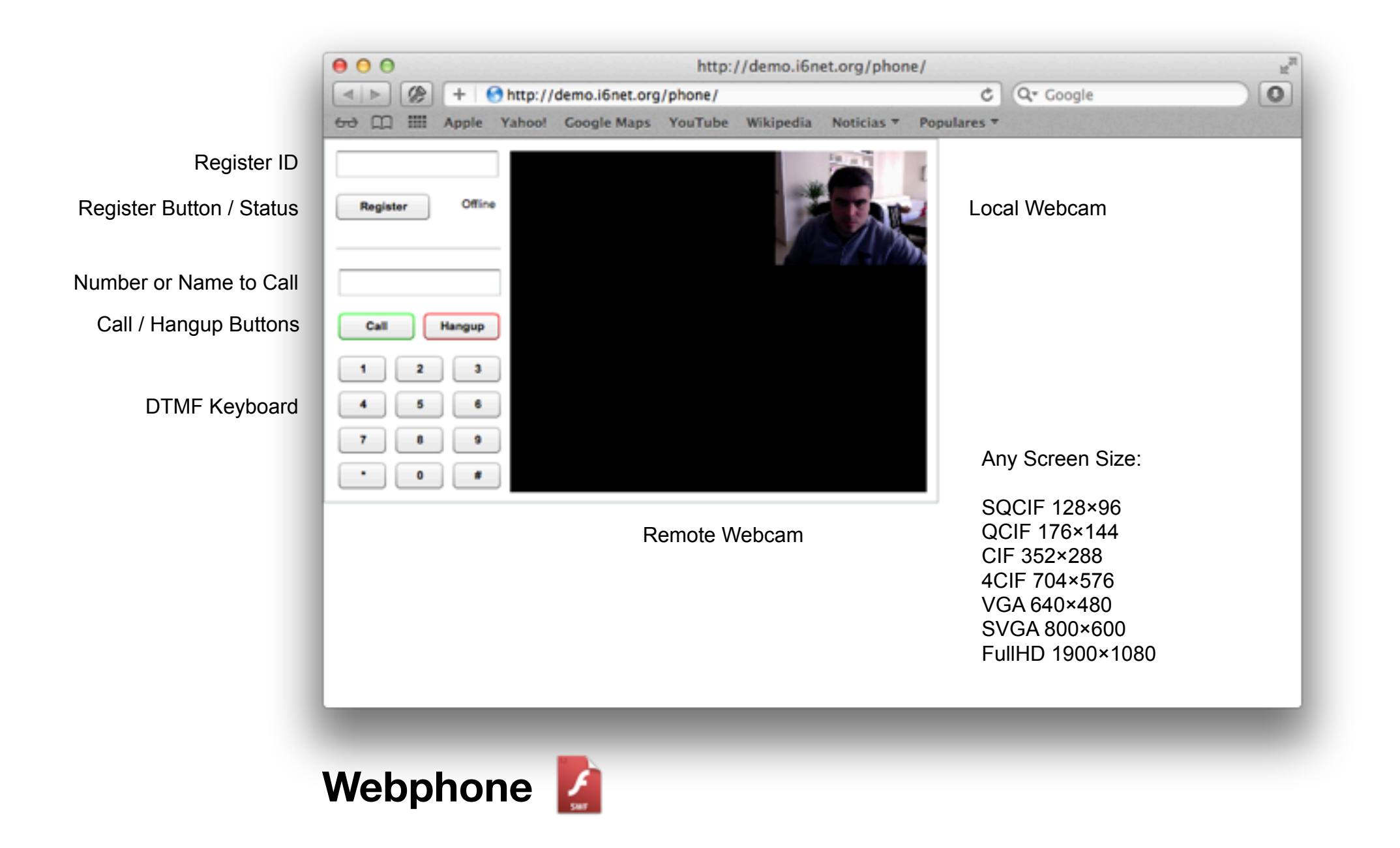

## **Open SWF Templates**

### Many Flash (SWF) templates to edit and customize yourself

\*

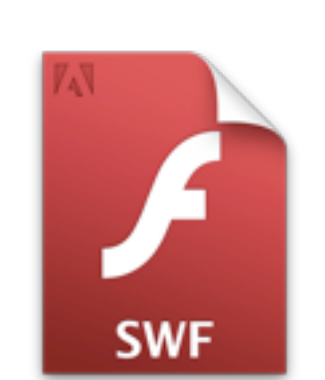

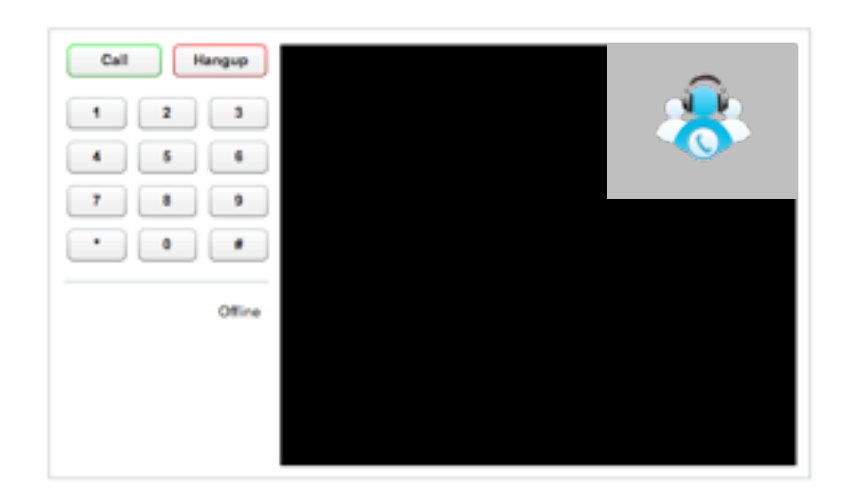

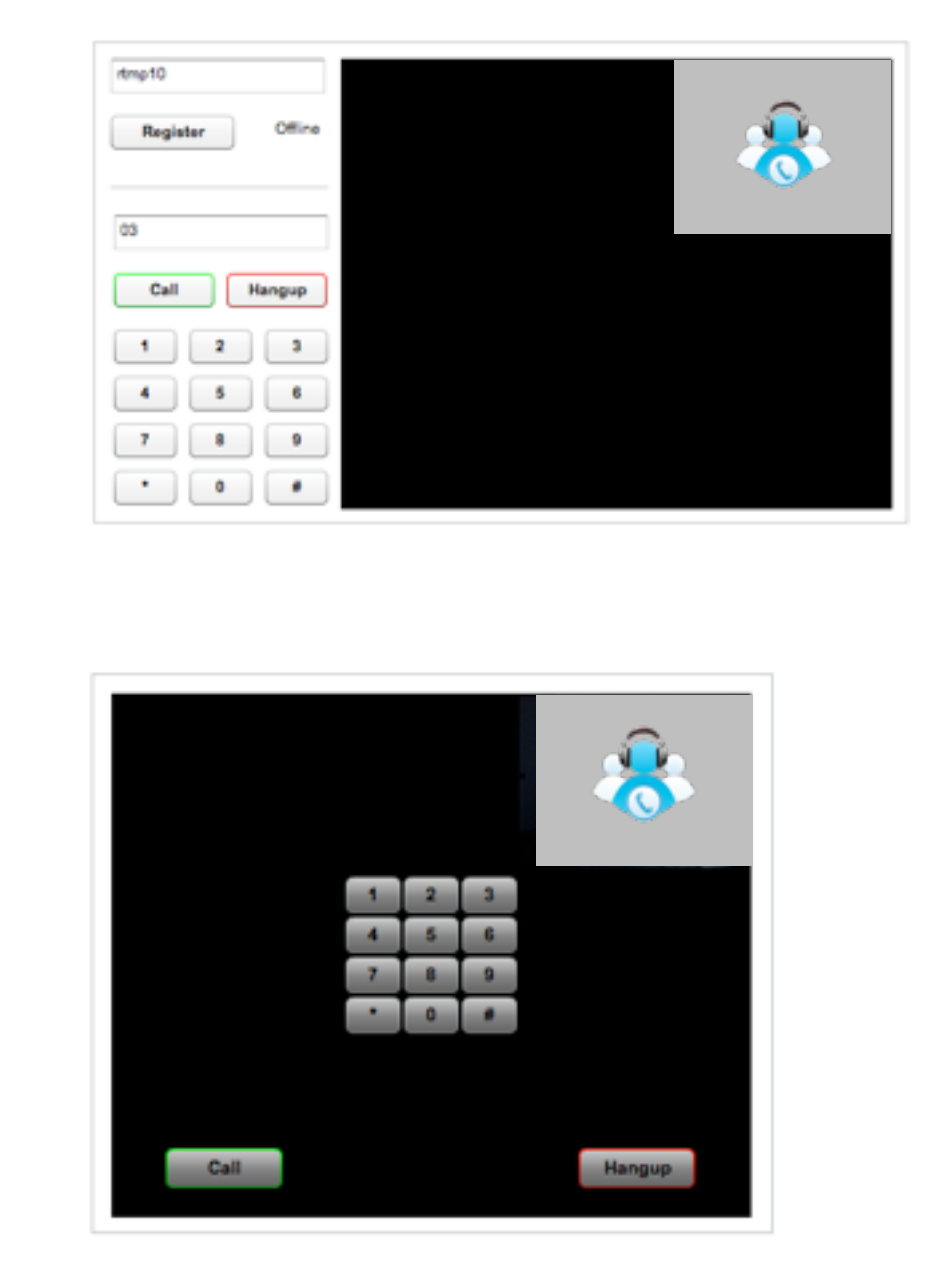

## Web Phone for your business

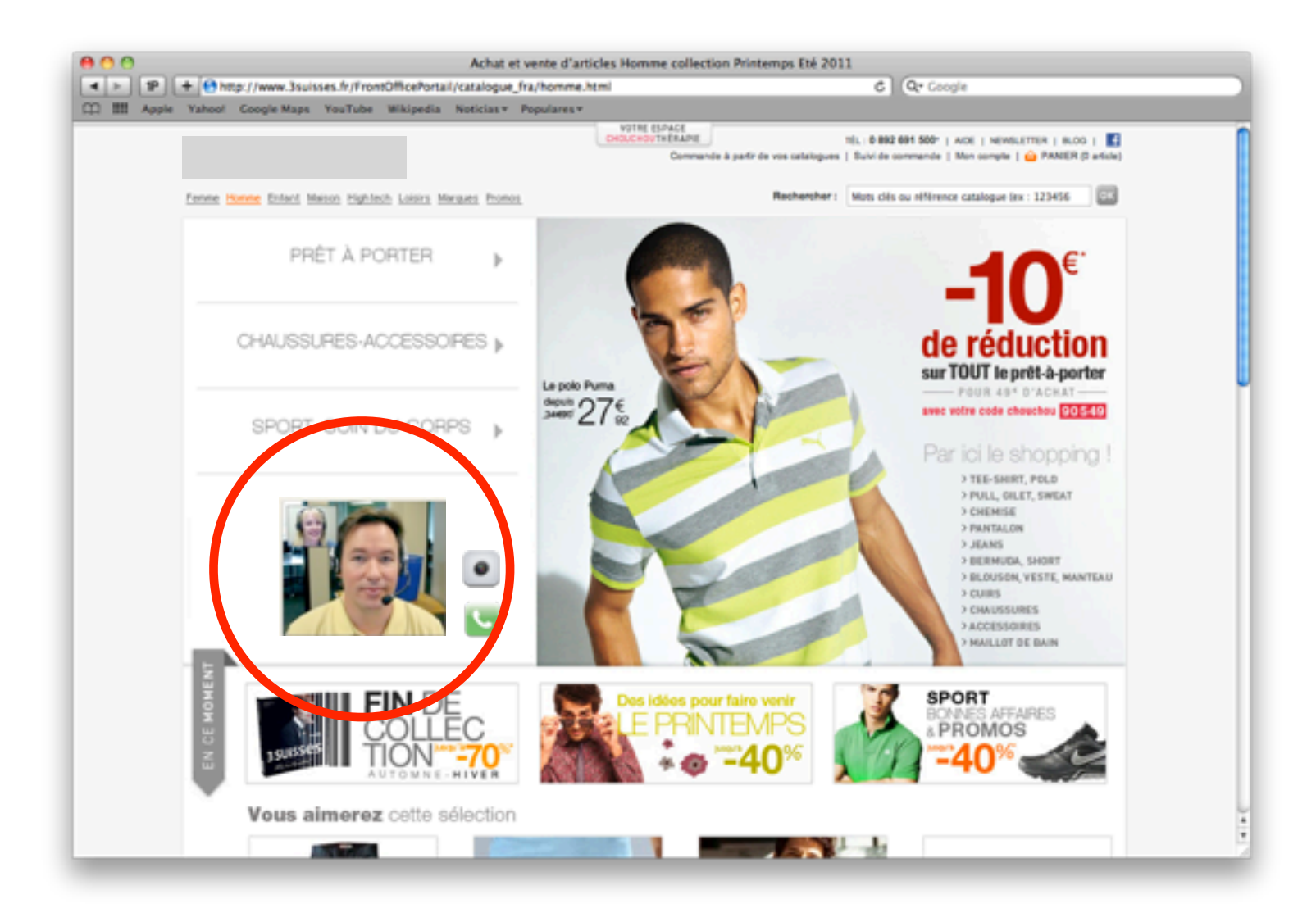

### Videocall button and banner inserted into an eCommerce Website

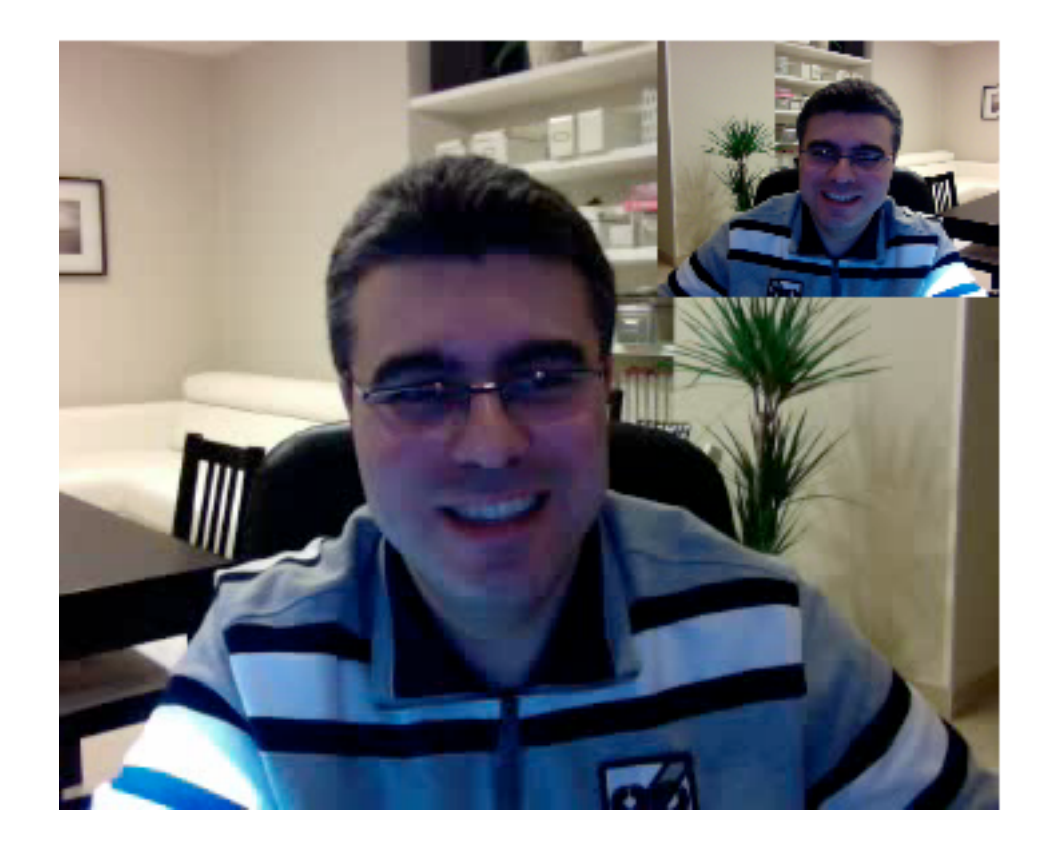

### Videocall Echo Test

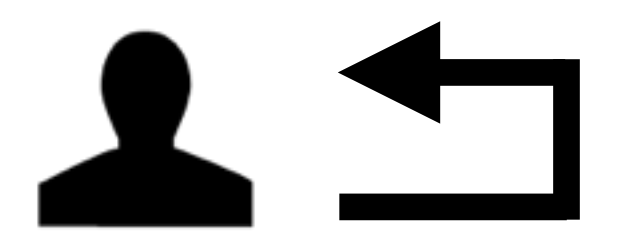

Videocalling

### First you have to register with any extension: demo1

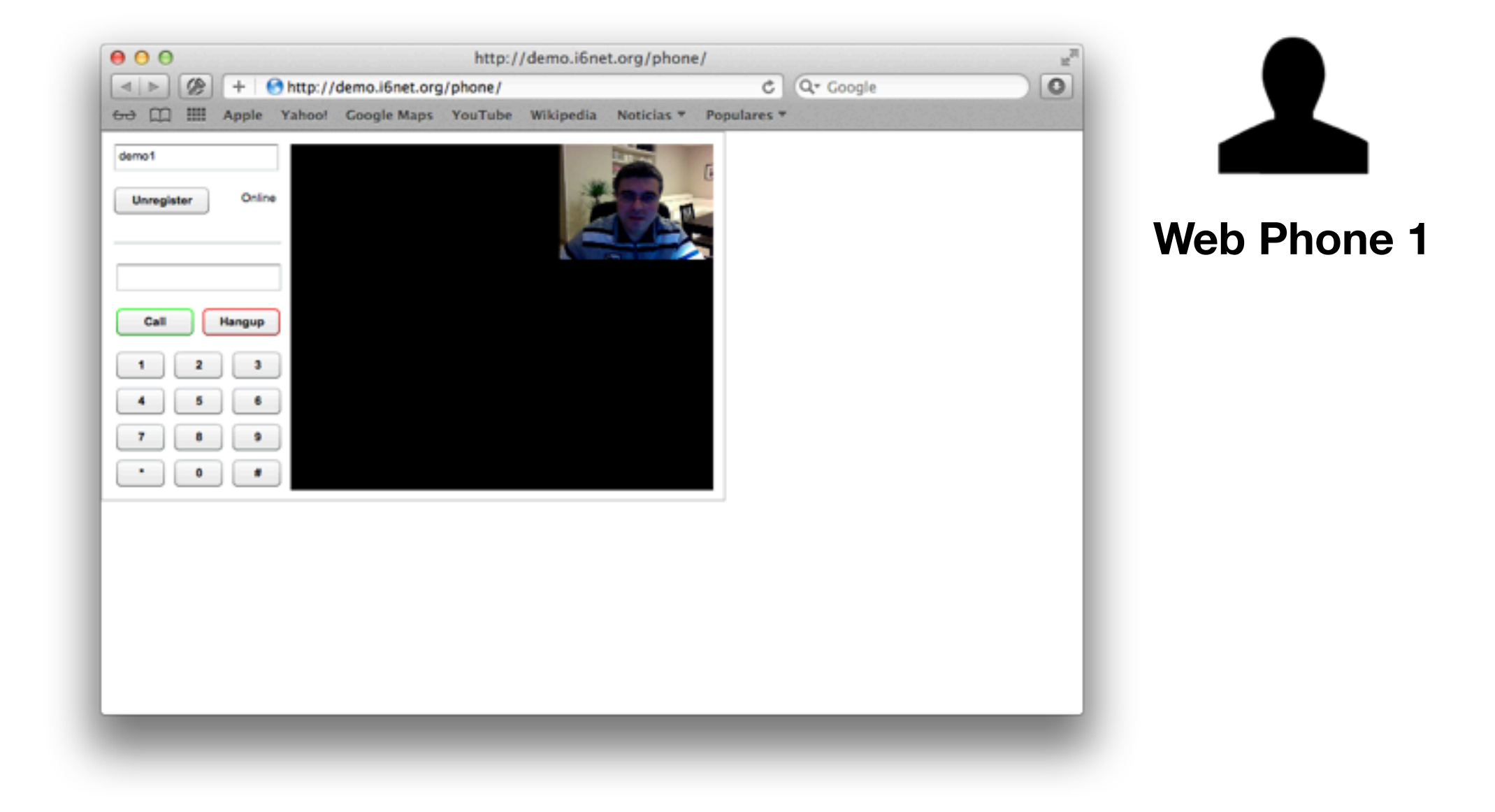

### Then Call 700 for an Audio/Video Echo Test...

![](_page_10_Picture_2.jpeg)

### Mirror effect activated... your are calling yourself

![](_page_11_Picture_2.jpeg)

![](_page_12_Picture_0.jpeg)

### Videocall: peer-to-peer

![](_page_12_Picture_2.jpeg)

Videocalling

#### Register from an web browser with a user: demo1

![](_page_13_Picture_2.jpeg)

#### Once registered, your status is Online...

![](_page_14_Picture_2.jpeg)

#### Another peer must register with another user: demo4

![](_page_15_Picture_2.jpeg)

### Now, type **demo4** and press Call...

![](_page_16_Picture_2.jpeg)

### Ringing... press Call to pickup the call and talk!

![](_page_17_Picture_2.jpeg)

![](_page_18_Picture_0.jpeg)

### Videocall: IVVR Service

![](_page_18_Picture_2.jpeg)

Videocalling

### Call 0001 for a demo service (prerecorded content)

![](_page_19_Picture_2.jpeg)

### You are watching a 3GP video content ...

![](_page_20_Picture_2.jpeg)

# Thank you!

www.i6net.com | info@i6net.com